# EPICARDIAL AND MICROVASCULAR PHYSIOLOGY QUICK GUIDE

For use with the Abbott PressureWire™ X Guidewire and Coroventis<sup>‡</sup> CoroFlow<sup>‡</sup> Cardiovascular System

#### Startup

- 1. Connect CoroHub<sup> $\ddagger$ </sup> Receiver to PC and start <u>CoroFlow.exe</u>  $\checkmark$
- 2. Click Room, Select AO source (Wi-Box)

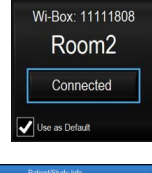

3. Click <u>Patient</u>, Click <u>NEW</u>. Enter patient information and Click <u>+New Measurement</u>

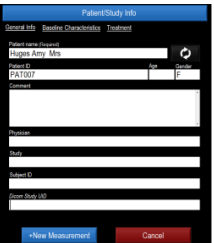

- 4. Follow on-screen guide:
  - A. Open AO to air, click ZERO AO

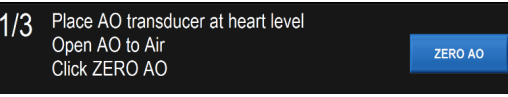

B. Flush PressureWire<sup>™</sup> X Guidewire packaging. Click <u>CONNECT PW</u> and then <u>Turn ON</u> PressureWire<sup>™</sup> X Guidewire

| 2/3 | Make sure PressureWire is turned OFF |            |
|-----|--------------------------------------|------------|
|     | ush packaging coil<br>ick CONNECT PW | CONNECT PW |

C. Advance to catheter opening. Click EQUALIZE

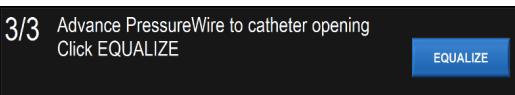

## FFR Measurement

1. Select <u>FFR</u> Mode

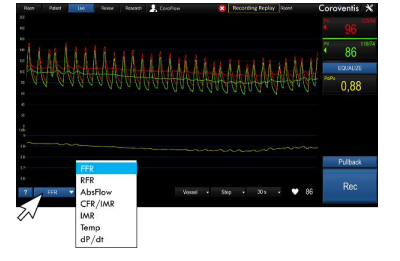

- 2. Click <u>REC</u> to start recording
- 3. Induce hyperemia
- 4. Click STOP to review recording
- 5. Click <u>LIVE</u> to make another measurement

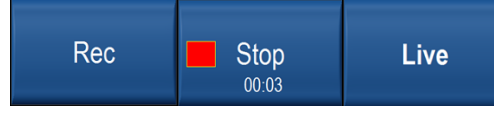

#### **RFR** Measurement

- 1. Select <u>RFR</u> Mode
- 2. Option to click:
  - <u>Clock</u> symbol to record quick RFR, 5 beat average
  - <u>REC</u> to record RFR continuously, 5 beat average
  - <u>Pullback</u> to perform RFR pullback, beat-by-beat

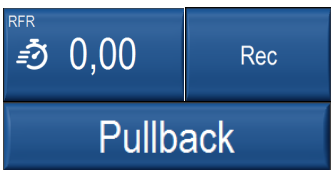

- 3. Click STOP to review recording
- 4. Click  $\underline{\text{LIVE}}$  to make another measurement

### **CFR/IMR Measurement**

- 1. Select CFR/IMR mode
- 2. Flush guide using fresh saline
- 3. Click <u>START</u>, follow onscreen instructions: A. Inject 3x3 cc saline at rest
  - (3 cc syringe recommended)
  - B. Induce hyperemia
  - C. Inject 3x3 cc saline at max hyperemia

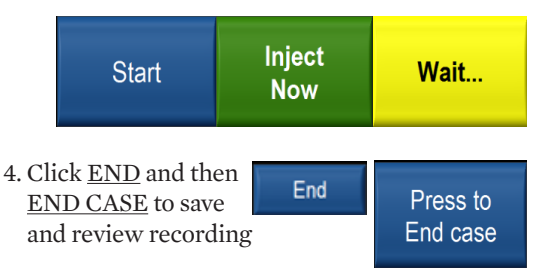

- 5. Review recording, confirm position of cursors
- 6. Click <u>LIVE</u> to make another measurement, or Click <u>RESUME</u> to continue on the same measurement

To repeat an injection: Click on the  $T_{\mbox{\scriptsize mn}}$  value and inject again

To remove an injection: Click on the  $T_{mn}$  value and click  $\underline{\text{DELETE}}$ 

Abbott

**Information contained herein for DISTRIBUTION outside the U.S. only**. Check the regulatory status of the device before distribution in areas where CE marking is not the regulation in force. ©2020 Abbott. All rights reserved. MAT-2003658 v1.0

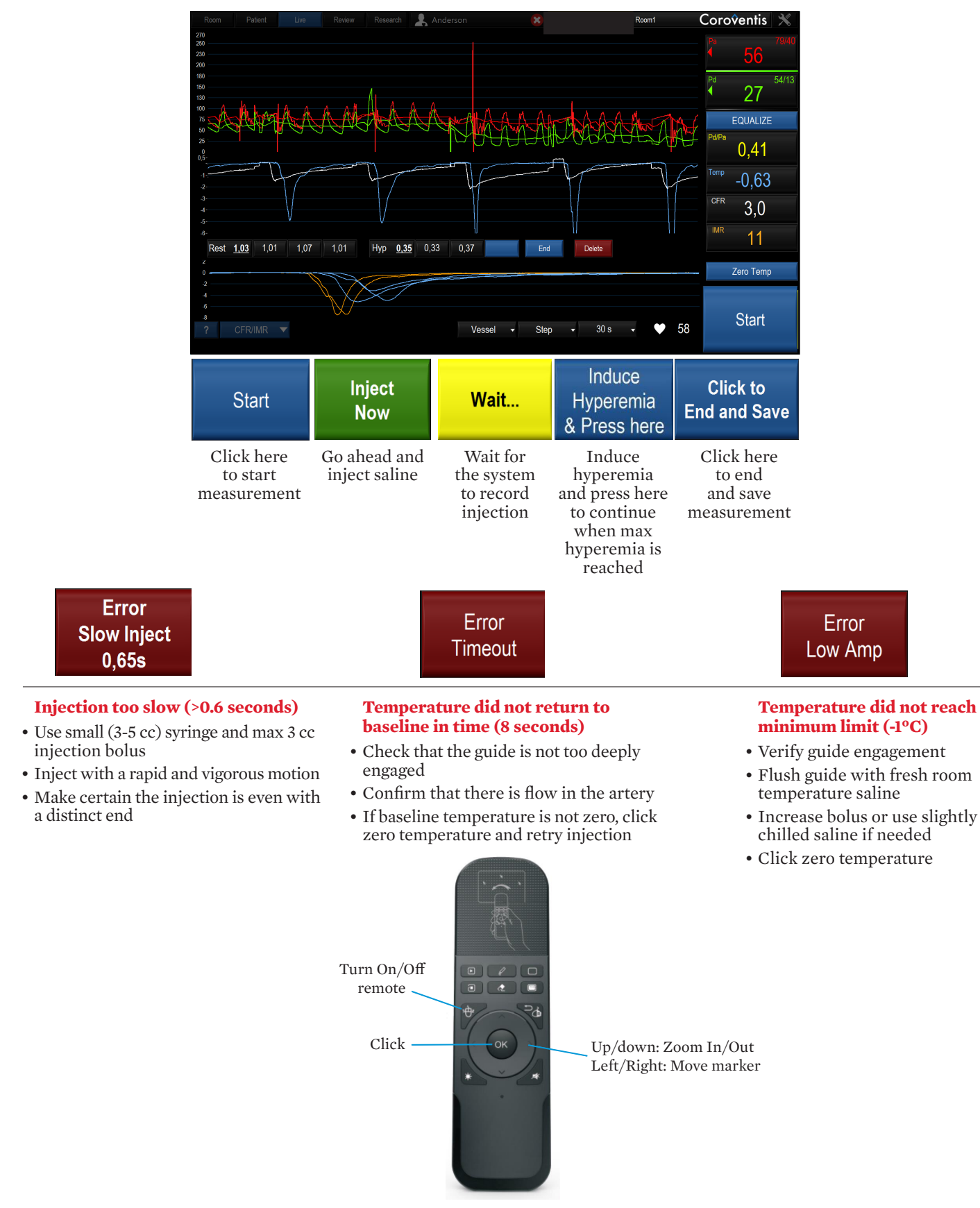

Refer to the Instructions for Use (IFU) for additional information.

CAUTION: This product is intended for use by or under the direction of a physician. Prior to use, reference the Instructions for Use, inside the product carton (when available) or at *eifu.abbottvascular.com* or at *medical.abbott/manuals* for more detailed information on Indications, Contraindications, Warnings, Precautions and Adverse Events.

**Information contained herein for DISTRIBUTION outside the U.S. only**. Check the regulatory status of the device before distribution in areas where CE marking is not the regulation in force.

#### Photos on file at Abbott.

Abbott International BVBA

Park Lane, Culliganlaan 2B, 1831 Diegem, Belgium, Tel: 32.2.714.14.11 <sup>™</sup> Indicates a trademark of the Abbott Group of Companies. ‡ Indicates a third party trademark, which is property of its respective owner. www.cardiovascular.abbott ©2020 Abbott. All rights reserved. MAT-2003658 v1.0

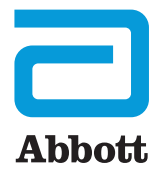